## Esta guía de operación describe las funciones básicas de su software para unidad maestra en PC

Si desea un manual de operación completo (1.3 MB), escanee el código QR o use el enlace para descargarlo desde el sitio del fabricante: www.aiphone.com/is-soft op-man

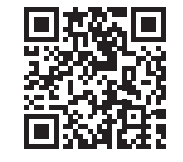

**AIPHONE**<sup>®</sup>

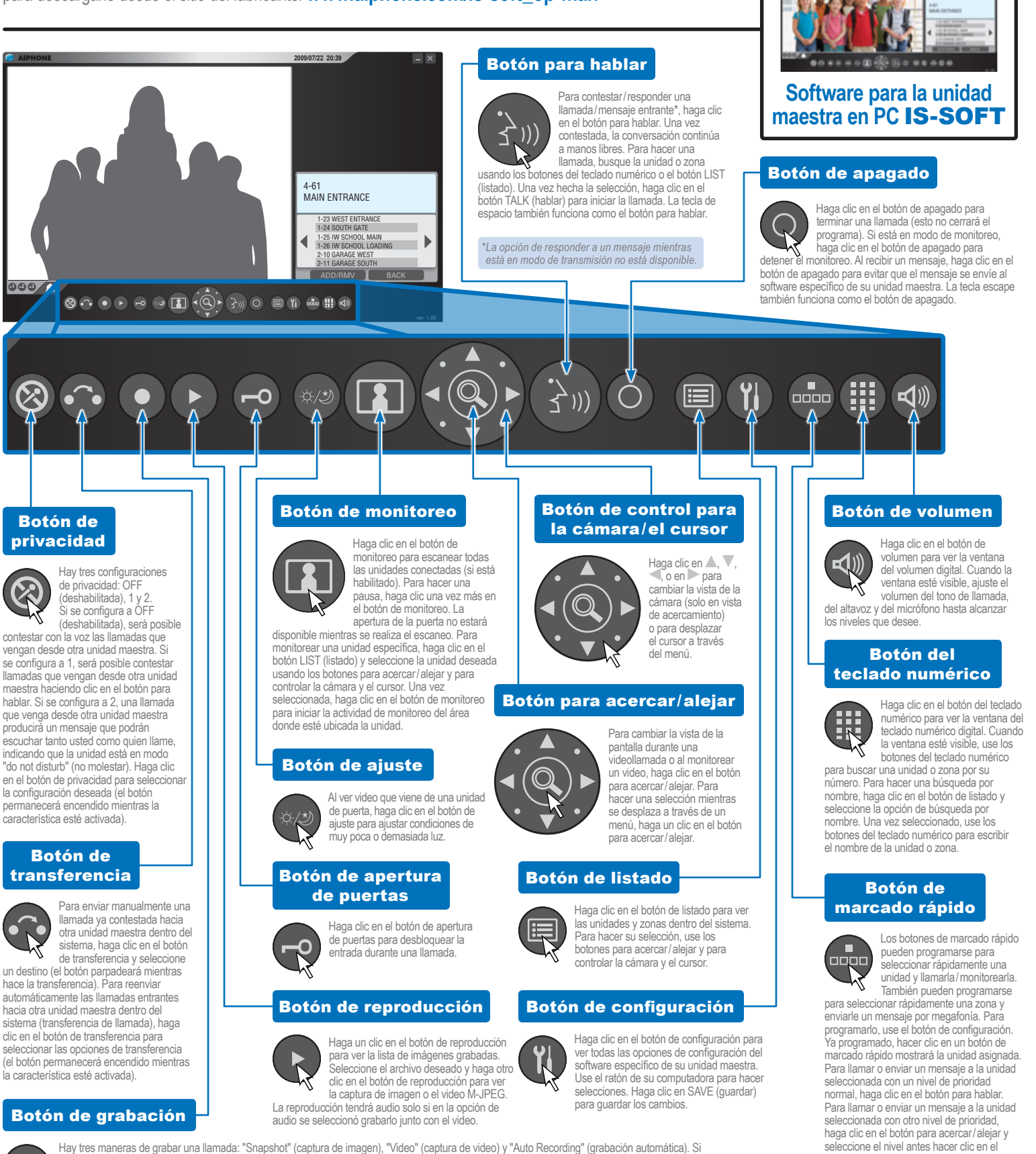

seleccionó el modo "Snapshot" (captura de imagen), haga clic en el botón de grabación para guardar una imagen de la pantalla. No es posible grabar audio

automática). Para configurar el lugar donde se almacenarán las imágenes, use el botón de configuración.

durante el modo "Snapshof" (captura de imagen), insige sino el modo "Nudeo" (captura de video), haga cinc en el botón de grabación para guardar un video M-JPEG de toda la llamada. Si seleccionó el modo "Auto Recording" (grabación automática), al recibir una llamada, se guardará una captura de imagen ("Snapshof") o un video M-JPEG ("Video"). El botón permanecerá encendido cuando esté configurado en modo de "Auto Recording" (grabación

## Guía de operación para el software IS-SOFT | 1 de 1 Ene/2017

botón de monitoreo.

seleccione el nivel antes hacer clic en el

botón para hablar. Para monitorear la

unidad seleccionada, haga clic en el